# Jednoduchý návod k použití programu Vinotéka 2007, v 2.2.1

Demeter Jurista © 2007 16.12.2007

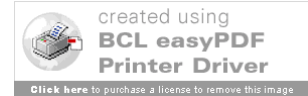

# Obsah

| Obsah                                                                          | 2  |
|--------------------------------------------------------------------------------|----|
| Instalace programu                                                             | 3  |
| Spuštění programu                                                              | 3  |
| Popis hlavního panelu                                                          | 5  |
| Menu                                                                           | 5  |
| Panel Vinotéka                                                                 | 6  |
| Panel Láhev                                                                    | 7  |
| Založení nového regálu                                                         | 8  |
| Editace informací o Regálu                                                     | 8  |
| Vložení láhve do boxu                                                          | 9  |
| Detaily dialogů pro určení barvy, chuti a vůně                                 | 10 |
| Umístění v boxu (registrovaná verze)                                           | 12 |
| Převzetí láhve ze seznamu (registrovaná verze)                                 | 13 |
| Editace vybrané láhve                                                          | 14 |
| Kopírování a vložení láhve                                                     | 16 |
| Grafické znázornění uložení láhve                                              | 16 |
| Zrušení láhve                                                                  | 18 |
| Zrušení regálu                                                                 | 18 |
| Registrace programu                                                            | 18 |
| Průběh registrace                                                              | 19 |
| Výhody registrace                                                              | 19 |
| Hledání ve vinotéce (registrovaná verze)                                       | 20 |
| Seznam všech lahví (registrovaná verze)                                        | 21 |
| Seznam láhví s dosaženou nebo překročenou dobou archivace (registrovaná verze) | 22 |
| Ukončení programu                                                              | 22 |

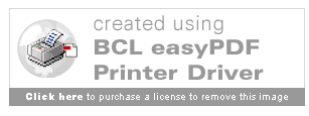

# Instalace programu

Zkontrolujte si, zda je ve Vašem počítači nainstalována Java 1.5 nebo vyšší, stačí zadat v příkazové řádce (cmd) příkaz ve formátu: java.exe -version

Jestliže je na Vašem počítači nainstalovaná Java, stačí vytvořit adresář Vinoteka a do něj uložit soubor Vinoteka\_2007.zip, který následně "rozbalíte" pomocí standardního programu WinZip atp. Tím je instalace programu ukončena.

Pokud si stahujete program z webu <u>www.vinnysklep.cz</u> obdržíte přímo soubor Vinoteka\_2007.jar, ten uložte do Vámi zvoleného adresáře (standardně "Vinoteka") a tím je instalace ukončena.

# Spuštění programu

Program Vinotéka 2007 spouští soubor Vinoteka\_2007.jar. Po jeho spuštění se objeví následující okno:

| 🎬 Vinotéka 2007 - neregistrovaná demoverze, zbývá: 🕻 | 30 dnů          |                 |
|------------------------------------------------------|-----------------|-----------------|
| Regály Láhve Nástroje Info Konec                     | 1               |                 |
|                                                      |                 |                 |
| Vinotéka                                             | - Láhev         |                 |
| Regál:                                               | Vino            |                 |
|                                                      | Kategorie:      | Odrůdy:         |
|                                                      | Název:          | Přívlastek:     |
|                                                      | Producent:      | Ročnik:         |
|                                                      | Vlastnosti      | Umístění v boxu |
| Boxy:                                                | Тур:            | Řada:           |
|                                                      | Oblast:         | Sloupec:        |
|                                                      | Podoblast:      | - Archivace     |
|                                                      | Obec:           |                 |
|                                                      | Trať:           |                 |
|                                                      | Země původu:    |                 |
|                                                      | Objem lahve:    |                 |
|                                                      | Alkohol % obj.: | Nákup           |
|                                                      | Kyseliny g/l:   | Nákup dne:      |
|                                                      | Cukr g/l:       | Místo:          |
|                                                      | Šarže:          | Cena:           |
|                                                      | Hodnocení       |                 |
| Láhve:                                               |                 |                 |
|                                                      | Pawia           |                 |
|                                                      |                 |                 |
|                                                      |                 |                 |
|                                                      |                 |                 |
|                                                      |                 |                 |
|                                                      |                 |                 |
|                                                      |                 |                 |
|                                                      |                 |                 |

Program je distribuován jako neregistrovaná demoverze, kterou je možné ihned registrovat pomocí registračního kódu. Upozornění pro majitele starších verzí, program Vinotéka 2007 není zatím kompatibilní se staršími verzemi, k dispozici bude ale řešení, které umožní přenos dat do verze 2.2.0 a vyšší.

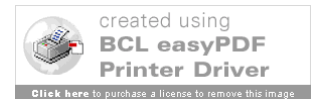

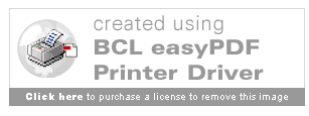

# Popis hlavního panelu

#### Menu

| 🕎 Vinoté | ka 2007                                                                                                   |          |
|----------|----------------------------------------------------------------------------------------------------|----------|
| Regály L | áhve Nástroje Info Konec                                                                                  |          |
| NE       |                                                                                                    |          |
| Regály   | Založení nového regálu                                                                                    |          |
|          | Editace regálu                                                                                            | 8        |
|          | Zrušení regálu                                                                                            | D        |
| Láhve    | Založení informací o nové láhvi                                                                           | 滔        |
|          | Editace informací o láhvi                                                                                 |          |
|          | Kopírování informací o láhvi (více lahvích)                                                               | 暔        |
|          | Vložení informací o láhvi (více lahvích)                                                                  | <b>1</b> |
|          | Zrušení informací o láhvi (více lahvích)                                                                  | Î        |
|          | Umístění láhve v regálu                                                                                   |          |
| Nástroje | Hledání                                                                                                   | ٩,       |
| Info     | Přehled všech lahví v archivu<br>Přehled lahví s dosaženou nebo překročenou dobou archivace<br>O programu |          |
| Konec    | Konec programu                                                                                            |          |

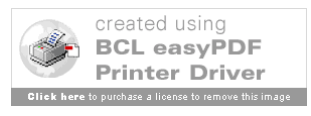

#### Panel Vinotéka

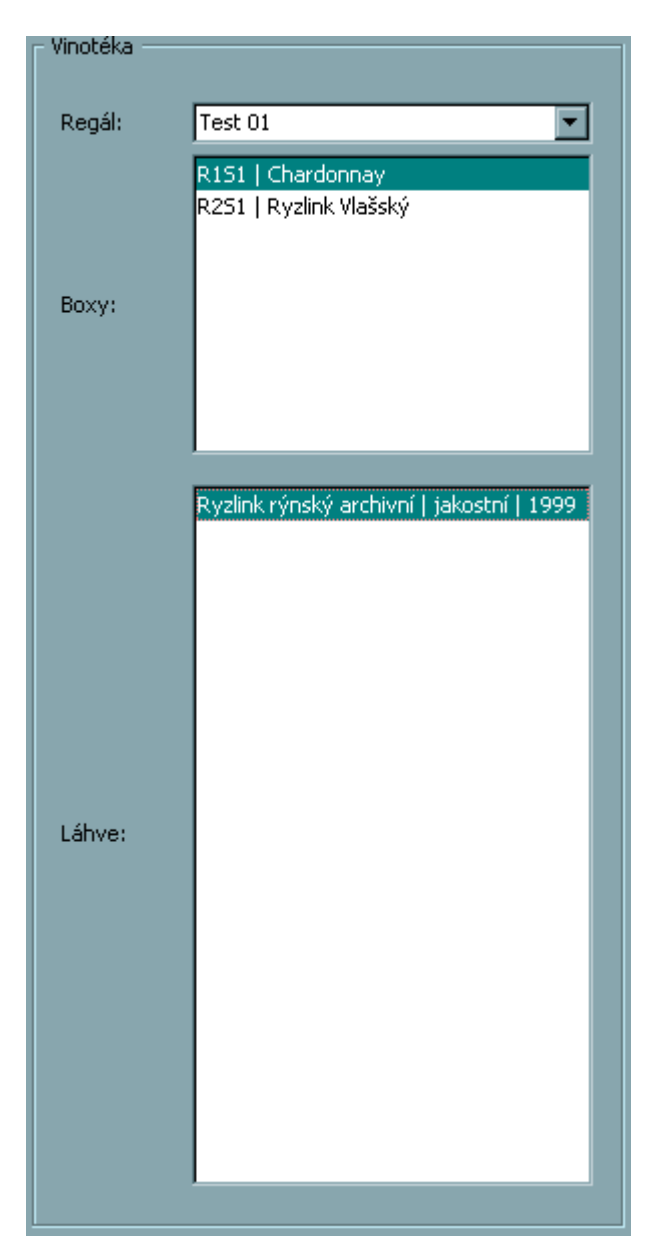

Regál – zde je možné vybrat si již existující Regál podle popisu

Boxy – zde je zobrazen přehled jednotlivých boxů v regálu s automatickým označením RxSy, kde R odpovídá řadě a S sloupci, tj. R1S2 je box v první řadě v druhém sloupci. Oproti předcházejícím verzím je možné přidat k regálu i popisku, stačí na řádek s regálem dvakrát poklepat myší.

Výběr jednoho boxu se provádí klikem na řádek s jeho označením.

Láhve – Přehled láhví v daném boxu ve zkrácené podobě Název (Odrůda) | Přívlastek | Ročník

Výběr jedné láhve se provádí klikem na řádek s popisem láhve

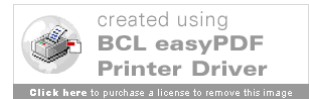

#### Panel Láhev

| Láhev           |                                     |              |                                       |
|-----------------|-------------------------------------|--------------|---------------------------------------|
| - Víno          |                                     |              |                                       |
| Kategorie:      | Vína bílá suchá                     | Odrůdy:      | Ryzlink rýnský                        |
| Název:          | Ryzlink rýnský archivní             | Přívlastek:  | jakostní                              |
| Producent:      | Vinné sklepy Valtice a.s.           | Ročník:      | 2003                                  |
| - Vlastnosti    |                                     | Umístění v l | boxu                                  |
| Тур:            | Odrůdové víno jakostní              | Řada:        | 1                                     |
| Oblast:         | Mikulovská                          | Sloupec:     | 3                                     |
| Podoblast:      |                                     | Archivace    |                                       |
| Obec:           |                                     | Doba od:     | 2 do: 3                               |
| Trať:           | Hintertále                          | Teplota od:  | , , , , , , , , , , , , , , , , , , , |
| Země původu:    | <u>Č</u> R                          | Vlhkost od:  | 85 do: 90                             |
| Objem lahve:    | 0.75                                |              | · ·                                   |
| Alkohol % obj.: | 11.3                                | – Nakup ——   |                                       |
| Kyseliny g/l:   | 0.0                                 | Nákup dne:   | 14.10.2007                            |
| Cukrig/I:       | 0.0                                 | Místo:       |                                       |
| Šarže:          |                                     | Cena:        | 0.0                                   |
| Hodnocení —     |                                     |              |                                       |
|                 |                                     |              |                                       |
| Barva:          |                                     |              |                                       |
| Chuť:           |                                     |              |                                       |
| Vůně:           |                                     |              |                                       |
| K pokrmům:      | ryby - jemné v lehkých úpravách     |              |                                       |
| Celkově:        | 1 - výborné                         |              |                                       |
| Encyklopedie:   | 0,0 b. / korunky: 0 / medaile: null |              |                                       |
|                 |                                     |              |                                       |

Panel Víno – základní údaje o vínu

Panel Vlastnosti – přehled důležitých vlastností vína Panel Hodnocení – barva, chuť, vůně, vhodnost k pokrmům, hodnocení v Malé encyklopedii

Panel Umístění – řada v boxu, sloupec v boxu

Panel Archivace – informace k archivaci dané láhve

Panel Nákup – informace o nákupu dané láhve

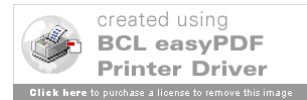

# Založení nového regálu

V Menu se vybere položka Regály / Nový nebo se stiskne tlačítko.

| Vinotéka 2007           | ×         |
|-------------------------|-----------|
| ſ <sup>Regál</sup> ──── |           |
|                         |           |
|                         |           |
| Jméno:                  |           |
| Počet řad:              | 1         |
| Počet sloupců:          | 1         |
| Počet řad v boxu:       | 1         |
| Počet sloupců v boxu:   | 10        |
| Max. láhví v boxu:      | 10        |
|                         |           |
| 10                      | 1         |
|                         | OK Storno |

Jméno – popis regálu, např. "Sklep vlevo" nebo "Regál na červená vína"

Počet řad – počet boxů v jednom sloupci v regálu

Počet sloupců – počet boxů v jedné řadě v regálu

Počet řad v boxu - počet láhví, které se vejdou do jednoho boxu na sebe

Počet sloupců v boxu – počet láhví, které se vejdou do jednoho boxu vedle sebe

Max. lahví v boxu – maximální počet lahví v jednom boxu (Počet řad v boxu x Počet sloupců v boxu, automaticky vypočítáno)

Po vyplnění jména a dalších údajů stačí potvrdit stiskem "OK", provede se uložení nastavení pro tento regál. Jeho popiska se objeví v seznamu regálů v panelu Regály.

# Editace informací o Regálu

V Menu se vybere položka Regály / Editace nebo se stiskne tlačítko **E**. Objeví se následující okno:

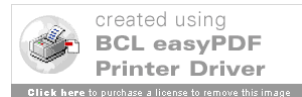

| Vinotéka 2007         |           | × |
|-----------------------|-----------|---|
| Regál                 |           |   |
| 10.0000               |           |   |
| Jméno:                | Test 01   |   |
| Počet řad:            | 2         |   |
| Počet sloupců:        | 1         |   |
| Počet řad v boxu:     | 5         |   |
| Počet sloupců v boxu: | 5         |   |
| Max. láhví v boxu:    | 25        |   |
| Počet láhví v regálu: | 1         |   |
|                       |           |   |
|                       | OK Storno |   |
| [                     | OK Storno |   |

Editovat lze pouze jméno regálu, ostatní údaje zůstávají beze změny. Novinkou je informace o celkovém počtu lahví v regálu.

# Vložení láhve do boxu

Pro vložení láhve do boxu je třeba zvolit box, do kterého se láhev vloží.

Jestliže je vybrán box, je možné vložit novou láhev buď z Menu nebo tlačítkem 🛍. Objeví se následující okno:

| no              |                       | Umístění                                               | Archivace                                                                |
|-----------------|-----------------------|--------------------------------------------------------|--------------------------------------------------------------------------|
|                 |                       |                                                        | Doba od: 0 do: 0                                                         |
| Kategorie:      | Vína bilá suchá 🔽 🔽   | Řada: 1                                                | Teplota od: 0 do: 0                                                      |
| Název:          |                       | Sloupec:                                               | Vlhkost od: 0 do: 0                                                      |
| Тур:            | Stolní víno           | Řada v boxu: 🚺 💌                                       | Nákup                                                                    |
| Odrůdy:         |                       | Sloupec v boxu: 1                                      | Datum nákupu: 16.11.2007                                                 |
| Přívlastek:     |                       | . Umístění v boxu                                      | Místo nákupu:                                                            |
| Ročník:         | 2006                  |                                                        | Cena: 0.0 Kusy: 1                                                        |
| Producent:      |                       | - Přednastavené                                        |                                                                          |
| Oblast:         |                       | VíDa bílá Ì vípa růžová I vípa                         | v červená Í vína čumivá I                                                |
| Podoblast:      |                       | Aurelius   Bobulový výběr                              | r   Vinařství Krist   2006   0.7                                         |
| Obec:           |                       | Aurelius   Pozdní sběr                                 | Vinum Moravicum a.s   2006   0.7                                         |
| Trať:           |                       | Aurelius   Výběr z hroznů                              | VS Valtice   2006   0.7                                                  |
| Země původu:    |                       | Aurelius   Výběr z hroznů                              | Bonus - Beneš   2006   0.7                                               |
| Barva:          |                       | Aurelius   Výběr z hroznů                              | Vinařství Košut   2006   0.7                                             |
| Chuť:           |                       | Aurelius   Výběr z hroznů<br>Aurelius   Výběr z hroznů | Vinařství Mikulica   2006   0.7<br>  COLLEGIUM VINITORUM   2006   0.7    |
| Vůně:           |                       | Auxerrois   Výz                                        | kumný ústav rost   2006   0.7                                            |
| K pokrmům:      | polévky - lehký vývar | Cuvée   Pozdní sběr  <br>Cuvée   Pozdní sběr           | Vinny skiep U Vrbú   2005   0.7<br>SŠV Valtice   2006   0.7              |
| Obiem lahve:    | 0.75                  | Cuvée 2006     Si                                      | klepy Jarošek Mutě   2006   0.7                                          |
| Alkohol % obj.: | 0.0                   | Cuvée Elegance   Pozdní sběr                           | r   Vinum Moravicum a.s   2006   0.7                                     |
| Kyseliny a/l:   | 0.0                   | Cuvée SONBERK  <br>Děvín I Výběr z hroznů              | Sonberk   2005   0.7<br>  Templářské sklepy   2006   0.7                 |
| Cukr a/l:       | 0.0                   | Enotrion     Mělr                                      | nické vinařství   2006   0.7                                             |
| Šarže:          |                       | Hibernal   Bobulovy vyber<br>Hibernal   Jakostní   V   | r   Livi spoi, s r.o. D   2006   0.7<br>Vinselekt Michlovsk   2005   0.7 |
| Hodnocení:      | 1 - výborné           | Hibernal   Jakostní   M<br>Hibernal   Vúběr z brozoů   | 1ělnické vinařství   2006   0.7                                          |
| Body MEV:       | 0.0                   | Chardonnay   Bobulový vý                               | iběr   AMPELOS, šlechtitel   2006   0.7                                  |
| Korupky MEV:    |                       | Chardonnay   Ledové víno<br>Chardonnay   Pozdní sběr   | Vinařství Vad'ura   2005   0.7<br>  Templářské sklepv   2006   0.7       |
| Madaila MEV     |                       |                                                        |                                                                          |
| medalle mov:    |                       |                                                        | Převzít                                                                  |

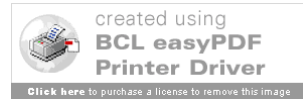

Kde je možné postupně zadávat požadované informace k dané láhvi vína. Pro zjednodušení zadávání je možné některé položky zadávat klikem na výběr (tlačítko .....).

Jako další ulehčení je pro registrované uživatele k dispozici seznam přednastavených vín, v pravé části dialogu je možné si vybrat a pomocí tlačítka "Převzít" naplnit údaje o láhvi.

Před ukončením zadávání je provedena kontrola správnosti zadaných údajů, v případě chyby je zobrazeno chybové hlášení.

|       | Vinotéka 2007           | × |
|-------|-------------------------|---|
|       | Chyba zadání - Umístění |   |
| Např: | OK I                    |   |

Novinkou je vložení většího počtu lahví najednou, kde v oblasti "Nákup" zadáte počet kusů nakoupených lahví, program zkontroluje, zda je možné umístit tento počet láhví do boxu a pokud ano, tak je do boxu automaticky vloží.

| ) jiskrná<br>) čistá<br>) se závojem<br>) zakalená<br>) slepá | <ul> <li>Ion - bila vina</li> <li>bledě šedožlutá</li> <li>bledě žlutozelená</li> <li>bledě zlatožlutá</li> <li>zlatožlutá</li> <li>žlutohnědá</li> <li>hnědá</li> </ul> | <ul> <li>C cihlově červená</li> <li>C granátově červená</li> <li>C rubínově červená</li> <li>C rubínově červená</li> <li>C purpurově červená</li> <li>C višnově červená</li> <li>C inkoustově tmavá</li> </ul> | <ul> <li>Ton - ruzova vina</li> <li>Šedorůžová</li> <li>Iososově růžová</li> <li>malinově růžová</li> </ul> | HIOUDKA<br>C slabá<br>C jemná<br>C střední<br>C tmavá<br>C hustá<br>C sytá |
|---------------------------------------------------------------|----------------------------------------------------------------------------------------------------|----------------------------------------------------------------------------------------------------|----------------------------------------------------------------------------------------------------|----------------------------------------------------------------------------|
|---------------------------------------------------------------|----------------------------------------------------------------------------------------------------|----------------------------------------------------------------------------------------------------|----------------------------------------------------------------------------------------------------|----------------------------------------------------------------------------|

#### Detaily dialogů pro určení barvy, chuti a vůně

Podle zadané kategorie vína je možné přiřadit tón barvy bílé, červené nebo růžové. Dále je možné vybrat čistotu a hloubku barvy.

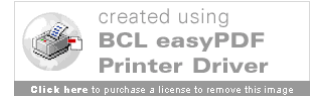

| lkr                                                                 | Alkohol                                                                                                    | Tělo                                                     | - Kyseliny                                               | Dochuť                                            | T Délka                           | Třísloviny                          |
|---------------------------------------------------------------------|----------------------------------------------------------------------------------------------------|----------------------------------------------------------|----------------------------------------------------------|---------------------------------------------------|-----------------------------------|-------------------------------------|
| velmi suché<br>suché<br>polosuché<br>polosladké<br>sladké<br>lepivé | <ul> <li>C lehké</li> <li>C středně těžké</li> <li>C teplé</li> <li>C silné</li> <li>C pálivé</li> <li>C alkoholické</li> </ul> | O mastné<br>O tělnaté<br>O kulaté<br>O tenké<br>O hubené | C kousavé<br>C nervní<br>C čerstvé<br>C živé<br>C ploché | C kyselina<br>C alkohol<br>C hořkost<br>C trpkost | O dlouhé<br>O střední<br>O krátké | C hrubé<br>C škrabavé<br>C sametové |
|                                                                     | 🥅 divočina                                                                                                    | r kocour<br>r máslo                                      | □ kůže<br>□ mléko                                        |                                                   | /selina mléčná<br>okrá vlna       |                                     |
|                                                                     | 🗖 pižmo                                                                                                    | 🗖 pot                                                    | 🗖 stáj                                                   | 🗖 zr                                              | ocené sedlo                       |                                     |

Určení chuti vína probíhá v 8 částech: cukr, alkohol, tělo, kyseliny, dochuť, délka, třísloviny a druh chuti. Výběr se provádí jednoduchým klikem myši.

| otéka 2007                                                                                                    |                                                   |                                   |                                                                                          |
|----------------------------------------------------------------------------------------------------|---------------------------------------------------|-----------------------------------|------------------------------------------------------------------------------------------|
| ùně vína                                                                                                    |                                                   |                                   |                                                                                          |
| Čistota – – – – – – – – – – – – – – – – – – –                                                                                                    | Intenzita<br>O vtírav<br>O silná                  | á                                 | valita<br>O veľmi jemná<br>O řízná<br>O komplexní                                        |
| C čistá<br>C lehce narušená<br>C chybná                                                                                                    | C velmi<br>C dosta<br>C uzavř<br>C bez vi         | ntenzivní<br>žující<br>ená<br>úně | <ul> <li>⊂ jemná</li> <li>⊂ jednoduchá</li> <li>C fádní</li> <li>⊂ nepříjemná</li> </ul> |
| animální   balzámové   dřevité   chemické  <br>diversité   dřevité   dřevité   diversité   diversité   diversité   diversité   diversité   diversité   diversité | kořenité   květinové   ovocné   p<br>očina 🗖 kůže | ražené   vegetativní              |                                                                                          |
| ∏ piž                                                                                                    | mo 🔽 pot                                          | ☐ stáj                            |                                                                                          |
|                                                                                                    | OK                                                | Storno                            |                                                                                          |

Určení vůně vína probíhá ve 4 částech: čistota, intenzita, kvalita a druh aroma.

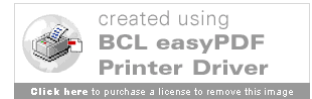

#### Umístění v boxu (registrovaná verze)

| Vinotéka 2007<br>Umístění láhve v boxu |           | ×    |
|----------------------------------------|-----------|------|
| Regál: Test 01                         | Box:      | R151 |
|                                        |           |      |
|                                        |           |      |
|                                        |           |      |
|                                        |           | J    |
|                                        |           |      |
|                                        | OK Storno |      |

Červeným křížkem jsou označeny pozice v boxu, které jsou již obsazené lahvemi. Zeleným křížkem pozice právě editované láhve. Zelený čtverec pak novou pozici pro právě editovanou láhev.

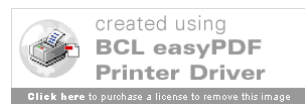

#### Převzetí láhve ze seznamu (registrovaná verze)

Při zakládání nové lahve lze využít přednastavených hodnot pro vína, která se nacházejí v seznamu bílých, rosé a červených vín.

| Vinotéka 2007                                                                                                    | <u>×</u>                                                                                                    |
|----------------------------------------------------------------------------------------------------|----------------------------------------------------------------------------------------------------|
| Vinotéka 2007<br>- Láhev                                                                                                    | Vmístění     Archivace       Řada:     1       Sloupec:     1       Řada v boxu:     1       Sloupec v boxu:     1       Umístění v boxu     1                                                                                                    |
| Ročník:     2006       Producent:        Oblast:        Podoblast:        Obec:                                                                    | Cena: 0.0 Kusy: 1  Přednastavené vína bílá vína růžová vína červená vína šumivá  Aurelus   Bobulový výběr   Vinařství Krist   2006   0.7  Aurelus   Pozdní sběr   Vinum Moravicum a.s   2006   0.7  Aurelus   Pozdní sběr   Cícaří w pibrad - I 2006   0.7                                                                                                    |
| Trať:<br>Země původu:<br>Barva:<br>Chuť:<br>Vůně:                                                                                                  | Aurelius       Výběř z hroznů   VS Valtice         2006   0.7         Aurelius       Výběř z hroznů   Sonus - Beneš         2006   0.7         Aurelius       Výběř z hroznů   Vinařství Michlovsk   2005   0.7         Aurelius       Výběř z hroznů   Vinařství Košut   2006   0.7         Aurelius       Výběř z hroznů   Vinařství Košut   2006   0.7         Aurelius       Výběř z hroznů   Vinařství Košut   2006   0.7         Aurelius       Výběř z hroznů   COLLEGIUM VINITORUM   2006   0.7         Auxerrois         Výzkumný ústav rost   2006   0.7         Cuvée       Pozdní sběř   Vinný sklep U Vrbů   2005   0.7 |
| K pokrmům:     polévky - lehký vývar       Objem lahve:     0.75       Alkohol % obj.:     0.0       Kyseliny g/l:     0.0       Cukr g/l:     0.0 | Cuvée 1Pozdni sbér   SSV Valtice   2006   0.7<br>Cuvée 2006     Sklepy Jarošek Mutě   2006   0.7<br>Cuvée Amálie   Pozdní sběr   Vinařství Kovacs s.   2006   0.7<br>Cuvée Elegance   Pozdní sběr   Vinum Moravicum a.s   2006   0.7<br>Cuvée SONBERK     Sonberk   2005   0.7<br>Děvín   Výběr z hroznů   Templářské sklepy   2006   0.7<br>Enotrion     Mělnické vinařství   2006   0.7<br>Hibernal   Bobulový výběr   Livi spol. sr.o. D   2006   0.7<br>Hibernal   Jakostní   Vinselekt Michlovsk   2005   0.7                                                                                                    |
| Hodnocení: 1 - výborné  Body MEV: 0.0 Korunky MEV: 0 Medaile MEV:                                                                                  | Hibernal   Jakostní   Mělnické vinařství   2006   0.7<br>Hibernal   Výběr z hroznů   Vinařství Veverka F   2006   0.7<br>Chardonnay   Bobulový výběr   AMPELOS, šlechtitel   2006   0.7<br>Chardonnay   Ledové víno   Vinařství Vaďra   2005   0.7<br>Chardonnay   Pozdní sběr   Templářské sklepy   2006   0.7<br>•<br>Převzit                                                                                                    |
|                                                                                                    | OK Storno                                                                                                    |

Po označení vybraného vína stačí stisknout tlačítko "Převzít" a přednastavené údaje se předvyplní. Přednastavené údaje je samozřejmě možné dále upravit.

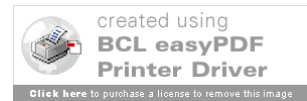

# Editace vybrané láhve

Editovat lze pouze jednu láhev, její výběr se provede v panelu Boxy.

| - Vinotéka — |                                                        |  |
|--------------|--------------------------------------------------------|--|
| Regál:       | Test 01<br>R151   Chardonnay<br>R251   Ryzlink Vlašský |  |
| Boxy:        |                                                        |  |
|              | Ryzlink rýnský archivní   jakostní   1999              |  |
|              |                                                        |  |
| Láhve:       |                                                        |  |
|              |                                                        |  |
|              |                                                        |  |

Menu / Láhve / Editovat nebo 🗹 nebo dvojklik myší na vybranou láhev

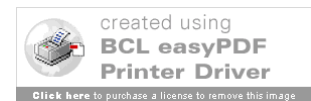

#### Objeví se okno pro Editaci:

| notéka 2007                                                                                                    |                                                                                                    |      |                                                                                                    |
|----------------------------------------------------------------------------------------------------|----------------------------------------------------------------------------------------------------|------|----------------------------------------------------------------------------------------------------|
| Víno                                                                                                    |                                                                                                    |      | Umístění Archivace                                                                                                    |
| Kategorie:<br>Název:<br>Typ:<br>Odrůdy:<br>Přívlastek:<br>Ročník:                                                                                                    | Vina blá suchá<br>Ryzlink rýnský archivní<br>Odrůdové víno jakostní<br>Ryzlink rýnský<br>jakostní<br>1999                      |      | Řada:     1       Šloupec:     1       Vlhkost od:     85       Vlkost od:     85       Jumístění v boxu     1       Umístění v boxu     1       Cena:     0.0       Kusy:     1                                                                                                    |
| Oblast:<br>Podoblast:<br>Obec:<br>Trať:<br>Země původu:<br>Barva:<br>Chuť:<br>Vůně:<br>K pokrmům:<br>Objem lahve:<br>Alkohol % obj.:<br>Kyseliny g/l:<br>Cukr g/l:<br>Šarže:<br>Hodnocení:<br>Body MEV:<br>Korunky MEV: | Mikulovská<br>Hintertále<br>ČR<br>ryby - jemné v lehkých úpravách v<br>0.75<br>11.3<br>0.0<br>0.0<br>1 - výborné v<br>0.0<br>0 | ···· | Vina blá       vina růžová vina červená       vina šumivá         Aurelius       Bobulový výběř   Vinařství Krist       2006   0.7         Aurelius       Pozdní sběr       I Cisařův vinohrad -   2006   0.7         Aurelius       Výběř z hroznů   V Vinařství Krist       2006   0.7         Aurelius       Výběř z hroznů   V Vinařství Koši       2006   0.7         Aurelius       Výběř z hroznů   V Vinařství Koši       2006   0.7         Aurelius       Výběř z hroznů   Vinařství Koši       2006   0.7         Aurelius       Výběř z hroznů   Vinařství Koši       2006   0.7         Aurelius       Výběř z hroznů   Vinařství Koši       2006   0.7         Aurelius       Výběř z hroznů   Vinařství Koši       2006   0.7         Aurelius       Výběř z hroznů   Vinařství Koši       2006   0.7         Cuvée       Pozdní sběř   Vinný sklep U Vbů   2006   0.7       Cuvée 2006   Sklepy Jarošek Mutě   2006   0.7         Cuvée 2006         Sklepy Jarošek Mutě   2006   0.7       Cuvée Elogance   Pozdní sběř   Vinařství Kovacs s.   2006   0.7         Cuvée SONBERK   Sonberk         2006   0.7       Cuvée Elogance   Pozdní sběř   Vinařství Vinařství Rovacs s.   2006   0.7         Cuvée SONBERK   Sonberk         2006   0.7       Pošín   Výběř z hroznů   Templářské sklepy   2006   0.7         Hibernal       Bobulový výběř   Livi spol. s r.o. D   2006 |
|                                                                                                    |                                                                                                    |      | OK Storno                                                                                                    |

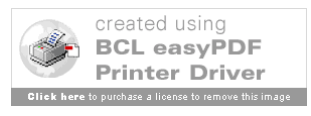

# Kopírování a vložení láhve

Kopírovat lze jednu i více láhví, výběr se provede v panelu Boxy.

| Г ипосека — |                                             |      |
|-------------|---------------------------------------------|------|
| Regál:      | Test 01                                     |      |
|             | R151   Chardonnay<br>R251   Ryzlink Vlašský |      |
| Boxy:       |                                             |      |
|             |                                             |      |
|             | Ryzlink rýnský archivní   jakostní   1999   |      |
|             |                                             |      |
|             |                                             |      |
| Láhve:      |                                             |      |
|             |                                             |      |
|             |                                             |      |
|             |                                             |      |
|             |                                             |      |
| Kopírování  | – Menu / Láhve / Kopírovat láhev            | nebo |
| Vložení – N | /lenu / Láhve / Vložit láhev nebo 📙         | e    |

Po vložení každé láhve se objeví okno pro editaci, kde je možné dodatečně změnit potřebné údaje k láhvi.

### Grafické znázornění uložení láhve

Znázornění uložení je možné pouze pro jednu láhev, její výběr se provede v panelu Boxy.

Menu / Láhve / Uložení láhve nebo

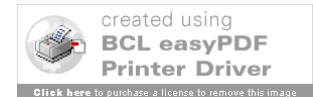

#### Příklad grafického znázornění:

| gál: Test 0: | L                      | Box:                     | R1S1 Řada | 1 Sloupec: | 3 |
|--------------|------------------------|--------------------------|-----------|------------|---|
| ev: Ryzlink  | rýnský   jakostní   Vi | nné sklepy Valtic   1999 | 0.75      |            |   |
|              |                        |                          |           |            | _ |
| R151         | s2                     | s3                       | 54        | s5         |   |
| r4           |                        |                          |           |            |   |
| r3           |                        |                          |           |            | - |
| r2           |                        |                          |           |            |   |
| r1           |                        |                          |           |            |   |
| R251         | s2                     | \$3                      | s4        | s5         |   |
| r4           |                        |                          |           |            |   |
| r3           |                        |                          |           |            |   |
| 12           |                        |                          |           |            |   |
|              |                        |                          |           |            |   |
| r1           |                        |                          |           |            |   |

Modře je zobrazen Box, v kterém se nachází hledaná láhev, tečka pak ukazuje přesné místo v boxu.

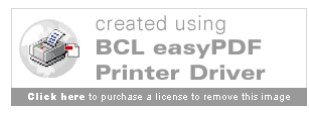

# Zrušení láhve

Po vypití láhve je vhodné ji z evidence odstranit, proto program nabízí funkci Zrušení láhve. Je třeba nejprve vybrat láhev v panelu Boxy, poté je možné ji zrušit. Menu / Láhve / Zrušit

láhev nebo

Nově je možné mazat více láhví najednou, stačí je označit myší za pomoci klávesy CTRL nebo SHIFT a dále postupovat jako při zrušení jedné lahve

# Zrušení regálu

Funkce pro zrušení regálu umožňuje vymazání všech lahví z evidence, které byly uloženy v daném regálu, posléze je z evidence odstraněn i označený regál.

Menu / Regály / Zruš regál nebo

# Registrace programu

Menu / Info / Registrace

Pro registraci programu je nutné zadat registrační klíč, který obdržíte na svojí email adresu. Zadání registračního klíče se provádí v tomto okně:

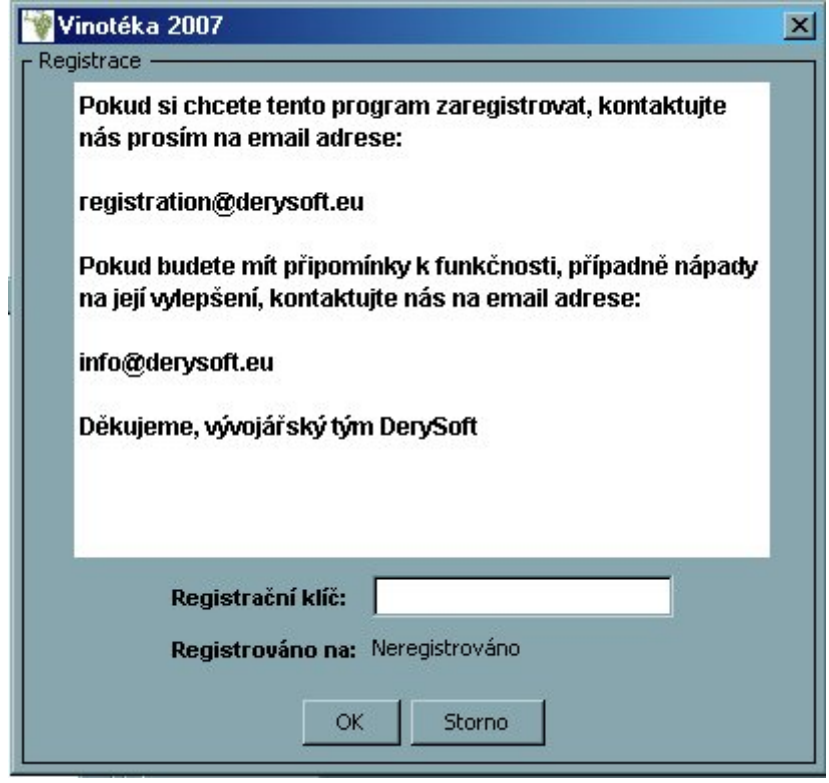

Zadání klíče je vhodné provést pomocí standardní funkce Windows Kopírovat / Vložit. Při stisku tlačítka "OK" se provede kontrola zadaného klíče a vlastní registrace na uživatele.

Příklad po registraci:

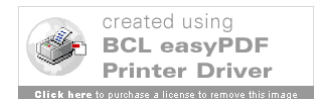

| 🕎 Vi   | notéka 2007                                                                                                    | × |
|--------|----------------------------------------------------------------------------------------------------|---|
| - Regi | strace<br>Pokud si chcete tento program zaregistrovat, kontaktujte<br>nás prosím na email adrese:<br>registration@derysoft.eu<br>Pokud budete mít přinomínky k funkčnosti, přínadně nápady |   |
|        | na její vylepšení, kontaktujte nás na email adrese:<br>info@derysoft.eu<br>Děkujeme, vývojářský tým DerySoft                                                                               |   |
|        | Registrační klíč:<br>Registrováno na: Karel Novák<br>OK Storno                                                                                                    | 4 |

Při chybném zadání klíče se zobrazí chybová hláška: "Zadaný klíč je neplatný"

# Průběh registrace

Pošlete prosím na výše uvedenou email adresu následující údaje: jméno, příjmení, datum narození. Obdržíte zpátky informace o způsobu úhrady registračního poplatku a po uhrazení poplatku následně i registrační klíč.

# Výhody registrace

Registrovaný program nabízí rozšířené možnosti, mezi nimi zadávání více láhví najednou, výpis a tisk seznamu všech láhví v archivu, výpis a tisk seznamu všech láhví s dosaženou a překročenou dobou archivace, seznamy vinařských oblastí, producentů, možných chutí a vůní, možnost hledání podle kritérií (Odrůda, Přívlastek, Producent ...) a pravidelnou aktualizaci.

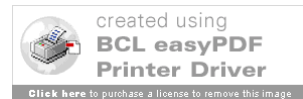

# Hledání ve vinotéce (registrovaná verze)

Menu / Nástroje / Hledání

| Vinotéka 2007      |                     |            |                       | ×          |
|--------------------|---------------------|------------|-----------------------|------------|
| r Hledání          |                     |            |                       |            |
| - Kritéria         |                     |            |                       |            |
| Kategorie          | Vína bílá suchá 💌 💌 | Odrůda     |                       | <br>10-1-1 |
| Тур                | Stolní víno 💌       | Přívlastek |                       | Hiedej     |
| Název              |                     | K pokrmům  | polévky - lehký vývar | Smaž       |
| Výsledky hledání - |                     |            |                       |            |
| Celkem nalezeno    | láhví: 0            |            |                       |            |
|                    |                     |            | •                     |            |
|                    |                     |            |                       |            |
|                    |                     |            |                       |            |
|                    |                     |            |                       |            |
|                    |                     |            |                       |            |
|                    |                     |            |                       |            |
|                    |                     |            |                       |            |
|                    |                     |            |                       |            |
|                    |                     |            |                       |            |
|                    |                     |            |                       |            |
|                    |                     |            |                       | <br>       |
|                    |                     | ОК         | Zpět                  |            |

Hledání je možné podle 6 kritérií, tj. kategorie, typ, název, odrůda, přívlastek, vhodné k

Po zadání vyhledávacích kritérií stiskněte tlačítko "Hledej" a v seznamu "Výsledky hledání" se zobrazí počet nalezených lahví a jejich přehled.

Pro zjednodušení opětovného hledání je možné využít tlačítko "Smaž", které vymaže již zadaná kritéria.

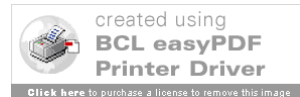

# Seznam všech lahví (registrovaná verze)

| ٦.     | 1 NT/ 1 | • /         | <b>X / Y</b> 1 | 1 1   |
|--------|---------|-------------|----------------|-------|
| Menu / | Nastro  | $y_{0} = 1$ | vsecnny        | lanve |
|        |         |             | 2              |       |

| Test Ol<br>Test Ol | R1S1   Ryz1<br>  R1S1   Ryz1<br>  R1S1   Ryz1 | ink rýnský   jakostní<br>ink rýnský   jakostní<br>ink rýnský   jakostní | Vinné sklepy Valt<br>  Vinné sklepy Valt<br>  Vinné sklepy Valt | ic   2006   0.75 ▲<br>ic   1999   0.75<br>ic   2003   0.75 |
|--------------------|-----------------------------------------------|-------------------------------------------------------------------------|-----------------------------------------------------------------|------------------------------------------------------------|
|                    |                                               |                                                                         |                                                                 |                                                            |
|                    |                                               |                                                                         |                                                                 |                                                            |
|                    |                                               |                                                                         |                                                                 |                                                            |

Seznam všech láhví v evidenci, láhve jsou seřazeny podle regálu a boxu.

Regál | Box | Odrůda | Přívlastek | Producent | Ročník | Objem láhve

Po stisku tlačítka "Tisk" bude seznam vytisknut na tiskárně.

Po stisku tlačítka "Export" bude seznam uložen do souboru "vinoteka\_all.csv", který je možné dále zpracovat třeba v programu MS Excel.

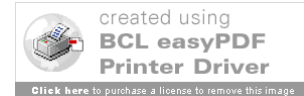

# Seznam láhví s dosaženou nebo překročenou dobou archivace (registrovaná verze)

Menu / Nástroje / Doba archivace

| - Seznam lahví s dosažení | nebo překročenou dobou archivace                                                                                                    |
|---------------------------|----------------------------------------------------------------------------------------------------|
| Test Ol<br>Test Ol        | R1S1   Ryzlink rýnský   jakostní   Vinné sklepy Valtic   1999   0.75 ▲<br>  R1S1   Ryzlink rýnský   jakostní   Vinné sklepy Valtic   2003   0.75 |
|                           | Tisk Export Zpět                                                                                                    |

Seznam všech láhví v evidenci, u kterých byla dosažena nebo překročena doba archivace, láhve jsou seřazeny podle regálu a boxu.

Regál | Box | Odrůda | Přívlastek | Producent | Ročník | Objem láhve

Po stisku tlačítka "Tisk" bude seznam vytisknut na tiskárně.

Po stisku tlačítka "Export" bude seznam uložen do souboru "vinoteka\_arch.csv", který je možné dále zpracovat třeba v programu MS Excel.

# Ukončení programu

Menu / Konec / Konec nebo

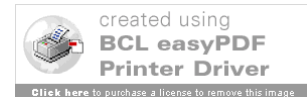